Kindlily

**인기검색어** 펌웨어 d410 d450 d400 n600 n500 410

Q

④ 19-06-03 17:35

검색어를 입력해주세요

| • |
|---|
|   |

회원

-

57 어:

176 전

접속자집기

| ?   |       |
|-----|-------|
| FAQ | 1:1문의 |
|     |       |

☆ 부품코드 D320, N5...

아이디

비밀번호

🗌 자동로그인

오늘

최대

# 📃 공지사항 기술자료 및 정보 자유게시판 질문답변 갤러리 자료실

기술자료 및 정보

# 윈도우 ftp 설정방법

**속삭이며 💬 2건 @ 3,078**회

## <윈도우 ftp서버 설정>

1. 제어판 프로그램 추가제거(프로그렘 및 기능) 선택 또는 윈도우+R키를 누르고 실행창에 appwiz.cpl을 입력후 엔터 2. 왼쪽편에 있는 Windows 기능 켜기/끄기 선택

| 1 🖸 > 제어                         | 판 > 모든 제어판 함육 프로그램 및 기능                |                           | ×0 ≞       | 토그램 및 ,0 |
|----------------------------------|----------------------------------------|---------------------------|------------|----------|
| 제어판 홈                            | 프로그램 제거 또는 변경                          |                           |            |          |
| 설치된 업데이트 보기<br>Windows 기능 케기/11기 | 프로그램을 제거하려면 목록에서 선택한 후 [제거]. [1        | 변경] 또는 [복구]를 물릭하십시오.      |            |          |
| Windows / W /// A/               | 구성 + 제거                                |                           |            | 8: • 0   |
|                                  | 이름 ^                                   | 게시자                       | 설지 날짜      | 크기       |
|                                  | SciTE4AutoHotkey v3.0.06.01            | fincs                     | 2019-03-15 |          |
|                                  | Secure KeyStroke 4.0                   |                           | 2019-04-27 |          |
|                                  | Steam                                  | Valve Corporation         | 2019-03-12 |          |
|                                  | TeamViewer 8                           | TeamViewer                | 2019-03-15 |          |
|                                  | Telegram Desktop version 1.7.3         | Telegram Messenger LLP    | 2019-06-02 | 46.7N    |
|                                  | The Elder Scrolls V: Skyrim            | Bethesda Game Studios     | 2019-05-03 |          |
|                                  | ThinkPad TrackPoint Driver             | Lenovo                    | 2019-03-29 |          |
|                                  | TouchEn key with E2E for 32bit         | RaonSecure Co., Ltd.      | 2019-05-03 |          |
|                                  | TouchEn nxKey with E2E for 32bit       | RaonSecure Co., Ltd.      | 2019-03-25 | 9.20M    |
|                                  | 4 Unlocker 1.9.0-x64                   | Cedrick Collomb           | 2019-03-29 |          |
|                                  | 🔕 Uplay                                | Ubisoft                   | 2019-04-28 |          |
|                                  | Vp Veraport(보안모를 관리 프로그램) G3 - 3,7,2,1 | Wizvera                   | 2019-03-25 | 20.3M    |
|                                  | VestCert                               | Crosscert                 | 2019-05-03 |          |
|                                  | G WinPcap 4.1.3                        | Riverbed Technology, Inc. | 2019-03-12 |          |
|                                  | WIZVERA Process Manager 1,0,2,9        | WIZVERA                   | 2019-03-25 | 2.27M    |
|                                  | vessign7 ActiveX Control               | 금융결제원                     | 2019-05-03 |          |
|                                  | ■ 공TV 플러그인                             | Gretech Corporation       | 2019-03-15 |          |
|                                  | · · · · · · · · · · · · · · · · · · ·  | GOM & Company             | 2019-03-15 |          |
|                                  | 한 공플레이어                                | GOM & Company             | 2019-05-24 |          |

| 3. | 인터넷 정보 | 서비스의 | ftp서비스와 | IIS 관리 | 콘솔을 | 선택후 | 확인을 | 누른다. |
|----|--------|------|---------|--------|-----|-----|-----|------|

| 🛐 Windows 기능                                                                                                    | 81_08                |              | ×        |
|----------------------------------------------------------------------------------------------------|----------------------|--------------|----------|
| Windows 기능 켜기/끄기                                                                                                    |                      |              | ?        |
| 기능을 사용하려면 해당 확인란을 선택하고 기능을<br>확인란의 선택을 취소하십시오. 확인란이 검은 사격<br>는 해당 기능의 일부만이 사용되고 있는 것입니다.                                                                                                    | 남사용<br>다<br>다<br>성으로 | ト지 않으<br>채워진 | 려면<br>경우 |
| <ul> <li>Windows Process Activation Service</li> <li>Windows Projected File System</li> <li>Windows TIFF IFilter</li> <li>Work Folders Client</li> <li>U 미디어 기능</li> <li>입 민디어 기능</li> <li>일 유치 등 압축 API 지원</li> <li>인 및 문서 서비스</li> <li>인 터넷 정보 서비스</li> <li>ETP 서비스</li> <li>FTP 서비스</li> <li>FTP 서비스</li> <li>FTP 정보서</li> <li>World Wide Web 서비스</li> <li>월 관리 도구</li> <li>U S 6 관리 호환성</li> </ul> |                      |              | ^        |
| ┃                                                                                                    | I                    |              | 2        |
|                                                                                                    | ·인                   | 취            | *<br>*   |

4. 제어판의 관리도구의 IIS(인터넷 정보 서비스) 관리자를 실행 또는 윈도우+R키를 누른후 inetmgr을 입력후 엔터

5. 컴퓨터이름에서 마우스 우클릭후 FTP 사이트 추가를 선택

🛍 IIS(인터넷 정보 서비스) 관리자

| ← → ● MIN-DESK ▶                     |                      |               |               |            |          |        |     |
|--------------------------------------|----------------------|---------------|---------------|------------|----------|--------|-----|
| 파일(F) 보기(V) 도움말(H)                   |                      |               |               |            |          |        |     |
| 연결<br>최                              | м 🌓                  | N-DESK        | 홐             |            |          |        |     |
| > 《MIN-DOK/MIN-DESK#Min)<br>새로 고침(R) | 1:                   |               | • 👎 이동(G      | ) - 🕞 모두 표 | 시(A)  묶는 | 방법: 영역 |     |
| 💣 웹 사이트 추가                           |                      | 0             | 2             |            |          | n      |     |
| (한 FTP 사이트 추가                        |                      | FTP SSI 성전    | FTD 귀하        |            |          |        | FTP |
| 이름 바꾸기                               | 토메인                  | 111 332 20    | 부여 규칙         | 검색         | 시도 제한    |        |     |
| 2 콘텐츠 보기로 전황                         | FTP                  | FTP           | FTP           | FTP        |          |        |     |
|                                      | FTP 방화벽<br>지원        | FTP 사용자<br>격리 | FTP 요청<br>필터링 | FTP 인증     |          |        |     |
|                                      | IIS                  |               | 5.1358        |            |          |        |     |
|                                      |                      | 0             |               |            |          |        |     |
|                                      | 서버 인증서               | 인증            |               |            |          |        |     |
|                                      | 관리                   |               |               |            |          |        |     |
|                                      | 1                    |               | 1             |            |          |        |     |
|                                      | Shared<br>Configurat | 구성 편집기        | 기능 위임         |            |          |        |     |

6. ftp사이트 이름을 입력(아무거나해도 됩니다. 예) scan) -> 실제경로 ... 선택 -> 스캔받을 폴더 선택후 확인 -> 다음선택 FIP사이트 추가 ? × 属 <sup>클릿을 구성 분을 가</sup>

| 🔮 사이트 정보                                        | 몰뎌 찾아보기                                                           | X    |
|-------------------------------------------------|-------------------------------------------------------------------|------|
| FTP 사이트 이름(F):<br>scan<br>문원즈 디럭터리<br>실제 경로(H): | 새 FTP 사이트의 실제 경로를 선택합니<br>( ) · · · · · · · · · · · · · · · · · · | ICF. |
| 이전(P                                            | ) 다음(N) 다짐(F) 취소                                                  |      |

7. SSL 사용 안 함(L) 선택 -> 다음

| 이사이트 추가                        |        |    |           |        | ?  |  |
|--------------------------------|--------|----|-----------|--------|----|--|
| 바인딩 및 SSL 설정                   |        |    |           |        |    |  |
| 바인딩                            |        |    |           |        |    |  |
| IP 주소(A):                      | 포트(0): |    |           |        |    |  |
| 지정하지 않은 모든 IP                  | ~ 21   |    |           |        |    |  |
| □ 가상 호스트 이름 사용(E):             |        |    |           |        |    |  |
| 가상 호스트(예: ftp.contoso.com)(H): |        |    |           |        |    |  |
|                                |        |    |           |        |    |  |
|                                |        |    |           |        |    |  |
| ] 자동으로 FTP 사이트 시작(T)           |        |    |           |        |    |  |
|                                |        |    |           |        |    |  |
|                                |        |    |           |        |    |  |
|                                |        |    |           |        |    |  |
|                                |        |    |           |        |    |  |
| SSL 인증적(C):<br>서태디TI 아우        |        |    | 14 88/101 | H 71/0 |    |  |
| 친구되지 않는                        |        | ~  | 12 = (2)- | ±≥1(0) |    |  |
|                                |        | -  |           |        |    |  |
|                                | 이전(P)  | 다음 | (N)       |        | 취소 |  |

| 8. 익명,기본에 체크 -> | 모든 사용자 선택 -> | 읽기,쓰기 체크 -> 마침 |
|-----------------|--------------|----------------|
|-----------------|--------------|----------------|

| FTP 사이트 추가                      |          |       |       | ? > |
|---------------------------------|----------|-------|-------|-----|
| 인증 및 권한 부여 정보                   | <u>.</u> |       |       |     |
| 인증                              |          |       |       |     |
| ☑ 기본(B)                         |          |       |       |     |
| 권한 부여<br>액세스 허용(C):             |          |       |       |     |
| 모든 사용자                          | ~        |       |       |     |
| 사용 권한<br>년 읽기(D)                |          |       |       |     |
| ✓ <sup>∞</sup> <sup>1</sup> (W) |          |       |       |     |
|                                 | 이전(P)    | 다음(N) | 마침(F) | 취소  |

이제 복합기의 주소록에 컴퓨터 ip를 입력후, 경로는 .을 찍어주고 사용자아이디는 익명(anonymous)를 입력하면 6번에선 선택한 폴더로 스캔이 전송됩니다.

#### <윈도우 방화벽 포트개방 21번 포트만 개방시>

1. 설정->네트워크 및 인터넷->네트워크 및 공유 센터->Windows Defender 방화벽->고급 설정 선택 또는 윈도우+R키를 누른후 wf.msc를 입력후 엔터

인바운드 규칙 -> 새 규칙 선택

| 🔗 고급 보안이 포함된 Windows                                                                                                    | Defender 방화벽                             |    |       |            | - | $\times$ |
|----------------------------------------------------------------------------------------------------|------------------------------------------|----|-------|------------|---|----------|
| 파일(F) 등작(A) 보기(V) 도                                                                                                    | 음말(H)                                    |    |       |            |   |          |
| 💠 🔿 🙍 📷 🗟 📷                                                                                                    |                                          |    |       |            |   |          |
| 로칭 컴퓨터의 고급 보안이 포<br>이 모습 전문 이 모습 보안이 포<br>이 모습 전문 이 모습 전 이 모습 보안이 포<br>이 모습 전 이 모습 전 이 모습 전 이 모습 전 이 모습 전 이 모습 전 이 모습 전 이 모습 보안이 포<br>이 모습 전 이 모습 전 이 모습 전 이 모습 전 이 모습 보안이 포<br>이 모습 전 이 모습 전 이 모 이 모습 전 이 모 이 모 이 모 이 | 인바운드 규칙                                  |    |       | 작업         |   |          |
| 21 인바운드 규칙<br>2010 다운바운드 규치                                                                                                    | 이름                                       | 그를 | 프로필 ^ | 인바운드 규칙    |   |          |
| 이곳에운드 유식                                                                                                    | AdministrationService                    |    | 모두    | 🚾 새 규칙     |   |          |
| > 💺 모니터링                                                                                                    | AhnLab Safe Transaction                  |    | 모두    | ▼ 프로필별 필터링 |   |          |
|                                                                                                    | 2 Anno 1800                              |    | 모두    | ▼ 상태로 필터링  |   |          |
|                                                                                                    | C AnySign4PC                             |    | 모두    |            |   |          |
|                                                                                                    | C Drochov                                |    |       |            |   |          |
|                                                                                                    | Ø Factorio                               |    | 28    | 21<br>2    |   | ,        |
|                                                                                                    | Factorio                                 |    | 38    | [0] 새로 고침  |   |          |
|                                                                                                    | SFirefox (C:\Program Files\Mozilla Firef |    | 개인    | 🔒 목록 내보내기  |   |          |
|                                                                                                    | Firefox (C:\Program Files\Mozilla Firef  |    | 개인    | 🔽 도움말      |   |          |

2. 포트 선택

| 🔗 새 인바운드 규칙 마법사                                        |                                                                                                    | ×  |
|--------------------------------------------------------|----------------------------------------------------------------------------------------------------|----|
| 규·칙·종류<br>만들려는 방화백 규희 종류를 선택(                          | BLD.                                                                                                    |    |
| 단계:<br>● 규칙 문류<br>● 프로인을 및 포트<br>● 조금<br>■ 프로필<br>● 미용 | 만들려는 규석 용류는 무엇입니까?<br>- 프로그램이 여권을 제시하는 규정<br>- 미리 정확용(E)<br>- 미리 정확용(E)<br>- 미리 전<br>- 미리 전<br>- 미 - 미리 전<br>- 미리 전<br>- 미리 전<br>- 미리 전<br>- 미 - 미리 전<br>- 미 - 미 - 미<br>- 미 - 미 - 미<br>- 미 - 미 - 미 - 미 - 미 - 미 - 미 - 미 - 미 - 미 | 荷止 |

3. TCP 특정 로컬 포트 21번 입력

| 🔗 새 인바운드 규칙 마법사                                         | ×                                                                                                    |
|---------------------------------------------------------|----------------------------------------------------------------------------------------------------|
| 프로토콜 몇 포트<br>이 규칙을 적용할 프로토콜과 포트립                        | I 지정하십시오.                                                                                                    |
| 97 :<br>- 규칙 응류<br>· 프로필을 및 포트<br>· 작업<br>- 프로필<br>- 이름 | 이 규칙은 TCP에 적용됩니까, UDP에 적용됩니까?<br>● CPCFT<br>● UDPRU)<br>이 규칙은 모든 로함 포트에 적용됩니까, 특정 로함 포트에만 적용됩니까?<br>● 전 도함 포트에 ()<br>● 전 도함 포트에)<br>● 전 도함 포트에)<br>● 전 도함 포트에 ()<br>● 전 도함 프트에)<br>● 전 도함 ()<br>● 전 도함 ()<br>● 전 도함 ()<br>● ()<br>● () ()<br>● () ()<br>● () ()<br>● () ()<br>● () ()<br>● () () () () () () () () () |

4

4. 연결 허용 선택

|   | 🔗 새 인바운드 규칙 마법사                  |                                                                                            | > |
|---|----------------------------------|--------------------------------------------------------------------------------------------|---|
|   | <b>작업</b><br>규칙에 지정된 조건과 연결이 일치할 | · 때 수행할 작업을 지정합니다.                                                                         |   |
|   |                                  |                                                                                            |   |
|   | 1개:<br>- 규칙 중류                   | 지정된 조건과 연결이 일치할 경우 어떤 작업을 수행해야 합니까?                                                        |   |
| ł | 프로토콜 및 포트                        | ⑦ 연결 하용(A)<br>IPcon으로 보보 기능 여결과 부승되지 않으 여결(I) 포한된(IF)                                      |   |
|   | 128                              | ○ ¥아 여긴만 진요/~)                                                                             |   |
|   | or≣                              | IPeor® 사용함의 연물면 영광만 포함됩니다. 영경 보안 규칙 노트의 IPeec 속성 및 규칙 설정을<br>사용하여 전철이 보호됩니다.<br>이 연결 자만(K) |   |
|   |                                  | < 91屁(B) [[[音(N])) 約金                                                                      |   |

5. 도메인, 개인, 공용 선택

| <ul> <li>▲ 세 안바운드 규칙 마법사</li> <li>프로 별</li> <li>이 규칙을 적용할 도로필을 지정합니다.</li> <li>프로 별</li> <li>이 규칙이 적용되는 시기는 전체입니까?</li> <li>프로 별</li> <li>이 규칙이 적용되는 시기는 전체입니까?</li> <li>프로 별</li> <li>이 유럽</li> <li>도 특히 관계 전체</li> <li>도 특히 관계 전체</li> <li>프로 별</li> <li>이 유럽</li> <li>도 특히 관계 전체</li> <li>도 특히 관계 전체</li> <li>프로 특히 관계 전체</li> <li>프로 프로 특히 관계 전체</li> <li>프로 특히 관계 전체</li> <li>프로 프로 특히 관계 전체</li> <li>프로 프로 특히 관계 전체</li> <li>프로 프로 특히 관계 전체</li> <li>프로 프로 특히 관계 전체</li> <li>프로 프로 프로 프로 특히 관계 전체</li> <li>프로 프로 프로 프로 프로 프로 프로 프로 관계 전체</li> <li>프로 프로 프로 프로 프로 프로 프로 프로 프로 프로 프로 프로 프로 프</li></ul> |                   |                                            |                       |    |
|----------------------------------------------------------------------------------------------------|-------------------|--------------------------------------------|-----------------------|----|
| 프로텔<br>이 구석을 적용할 도로필을 지장합니다.                                                                                                    | 2                 | 새 인바운드 규칙 마법사                              |                       | ×  |
| 단 개:<br>- 규칙 응유<br>- 프로프를 및 포트<br>- 객업<br>- 프로필<br>- 이용<br>- 이용<br>- 이용<br>- · 이용<br>- · · · · · · · · · · · · · · · · · · ·                                                                                                    | . <u>≖</u><br>01- | <b>로 핃</b><br>규칙을 적용할 프로필을 지정합니            | IC).                  |    |
|                                                                                                    |                   | :<br>규칙 종류<br>프로토물 및 포트<br>작업<br>프로필<br>이용 | 이 규칙에 적용되는 시기는 언제입니까? | 朝止 |

5. 이름 선택(임의대로 아무거나 입력하면 되지만 나중에 확인을 위해서 ftp\_21번을 입력합니다.)

|                | >                                                                                                    |
|----------------|----------------------------------------------------------------------------------------------------|
|                |                                                                                                    |
|                |                                                                                                    |
|                |                                                                                                    |
|                |                                                                                                    |
|                |                                                                                                    |
| 01를(N):        |                                                                                                    |
| ftp21          |                                                                                                    |
| 설명(옵션)(D):/    |                                                                                                    |
| KINDIIIY       |                                                                                                    |
|                |                                                                                                    |
|                |                                                                                                    |
| < 뒤료(B) [F] 취소 |                                                                                                    |
|                | (明紀(N):<br>(中)_21<br>留(高2)(N):<br>日本<br>(明紀(R))<br>(明記(R))<br>(1)(R)(R)<br>(1)(R)(R)<br>(1)(R)(R)<br>(1)(R)(R)<br>(1)(R)(R)<br>(1)(R)(R)<br>(1)(R)(R)<br>(1)(R)(R)<br>(1)(R)(R)<br>(1)(R)(R)<br>(1)(R)(R)<br>(1)(R)(R)<br>(1)(R)(R)<br>(1)(R)(R)<br>(1)(R)(R)(R)<br>(1)(R)(R)(R)(R)(R)(R)(R)(R)(R)(R)(R)(R)(R) |

6. 정상적으로 등록되었는지 확인합니다.

| 🔗 고급 보안이 포함된 Windows (    | Defender 방화벽                                     |      |   |            | - | × |
|---------------------------|--------------------------------------------------|------|---|------------|---|---|
| 파일(F) 동작(A) 보기(V) 도용      | 음말(H)                                            |      |   |            |   |   |
| 🗢 🔿 🙍 📰 🗟 🔟               |                                                  |      |   |            |   |   |
| 🔗 로컬 컴퓨터의 고급 보안이 포        | 인바운드 규칙                                          |      |   | 작업         |   |   |
| 20 인바운드 규칙<br>20 아우바운드 규칙 | 이름                                               | 2# ^ | ^ | 인바운드 규칙    |   |   |
| 1 연결 보안 규칙                | Ø ftp_21                                         |      |   | 🙇 새 규칙     |   |   |
| > 🛃 모니터링                  | AdministrationService<br>AhnLab Safe Transaction |      |   | ▼ 프로필별 필터링 |   | • |

### <윈도우 방화벽 포트개방 윈도우ftp로 모든포트개방시>

- \* passive모드 스캔시 필요, 삼성, 교세라는 기본 passive모드로 스캔합니다.
- \* 윈도우 ftp설치후 재부팅을 해야 설정이 적용됩니다.

1. 인바운드 규칙->새 규칙

| 🔗 고급 보안이 포함된 Windows       | Defender 방화벽                            |          |          |            | - | × |
|----------------------------|-----------------------------------------|----------|----------|------------|---|---|
| 파일(F) 등작(A) 보기(V) 도        | 용말(H)                                   |          |          |            |   |   |
| 🔶 🔿 🙋 🚾 🕞 🖬 📷              |                                         |          |          |            |   |   |
| \varTheta 로철 컴퓨터의 고급 보안이 포 | 인바운트 규칙                                 |          |          | 작업         |   |   |
| 21 인바운드 규칙<br>22 인바운드 규칙   | 이름 그를                                   | <u>^</u> | 프로필 ^    | 인바운드 규칙    |   |   |
| 이곳이꾼으 유직                   | AdministrationService                   |          | 모두       | 🙋 새 규칙     |   |   |
| > 🛃 모니터링                   | AhnLab Safe Transaction                 |          | 모두       | ▼ 프로필병 필터링 |   |   |
|                            | O Anno 1800                             |          | 모두       | ▼ 상태로 필터링  |   |   |
|                            | C AnySign4PC                            |          | 27<br>05 | ₩ 그동으로 필터질 |   |   |
|                            | Ø Dropbox                               |          | 모두       | 87         |   |   |
|                            | Factorio                                |          | 38       | D HE DE    |   |   |
|                            | Factorio                                |          | 38       | @ 새보고임     |   |   |
|                            | Firefox (C:\Program Files\Mozilla Firef |          | 개인       | 📑 목록 내보내기  |   |   |
|                            | Firefox (C:\Program Files\Mozilla Firef |          | 개인       | 2 도응말      |   |   |

#### 2. 미리 정의됨(E)->FTP 서버 선택

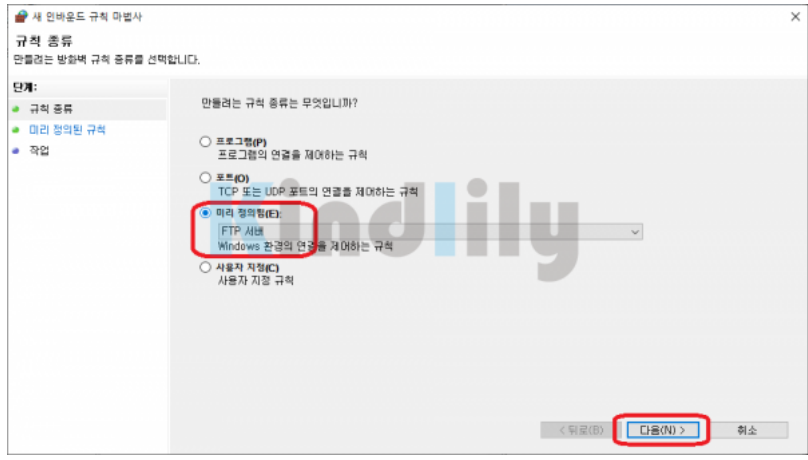

3. FTP서버 수동, FTP 서버 보안, FTP 서버 모두 체크

| 🔗 새 인바운드 규칙 마법사                           |                                                                                                    |                         |                                         |                                              |       | ×  |
|-------------------------------------------|----------------------------------------------------------------------------------------------------|-------------------------|-----------------------------------------|----------------------------------------------|-------|----|
| 미리 정의된 규칙<br>만들 규희 선택                     |                                                                                                    |                         |                                         |                                              |       |    |
| 단계:<br>• 규칙 중류                            | 어느 규칙을 만드시겠습니까?                                                                                             |                         |                                         |                                              |       |    |
| <ul> <li>미리 정의된 규석</li> <li>작업</li> </ul> | 다음 규칙은 선택한 미리 정의된 그룹에 막힌<br>시린 규칙을 만듭니다. 규칙이 이미 있고 또                                                        | 방네트워크 연결<br>시되며 있으면 기   | 요구 사항을 정<br>존 규칙의 내용                    | 의합니다. 확인란에 표<br>을 덮어쑵니다.                     |       |    |
|                                           | 규칙(R):                                                                                                    | _                       |                                         |                                              |       |    |
|                                           | 이로<br>▷ FTP 서비 수동(FTP 수동 트러북 인)<br>▷ FTP 서비 보안(FTP SSL 트러북 인)<br>▷ FTP 서비(도TP 트러북 인)<br>▷ FTP 서비(도TP 트러북 인) | 고철 內加<br>이미 있음<br>이미 있음 | 로 다 다 다 다 다 다 다 다 다 다 다 다 다 다 다 다 다 다 다 | 물명<br>비야엔터넷 정보 서<br>비야엔터넷 정보 서<br>디야엔터넷 정보 세 |       |    |
|                                           |                                                                                                    |                         |                                         | < 뒤로(B) [다음                                  | (N) > | 취소 |

#### 4 연결 허용 선택

| 4. 연결 어용 선택                    |                                                                                                    |
|--------------------------------|----------------------------------------------------------------------------------------------------|
| 🔗 새 인바운드 규칙 마법사                | ×                                                                                                    |
| <b>작업</b><br>규칙에 지정된 조건과 연결이 일 | 치할 때 수행할 작업을 지정합니다.                                                                                                    |
| 일계:<br>- 그의 주도                 | 지정된 조건과 연결이 일치할 경우 여편 작업을 수행해야 합니까?                                                                                              |
| <ul> <li>미리 정의된 규칙</li> </ul>  | ④ 연결 하음(A)<br>(Dear 0 문 바루다는 여운지는 바루다 다 아우 여운이 표확되니다.                                                                            |
|                                | <ul> <li>또한 전철한 적용()</li> <li>바eec 등 사용()(전) 등된 () 결한 포함됩니다. 연결 보안 규칙 노드의 (Psec 속성 및 규칙 설정을 사용()(전)</li> <li>연결 차단(K)</li> </ul> |
|                                | < 뒤로(B) [[][檀(F)]] 취소                                                                                                    |

#### 5. 정상적으로 등록 되었는지 확인

| 5.001==0                  |                                        |                            |          |       |     |        |    |               |       |
|---------------------------|----------------------------------------|----------------------------|----------|-------|-----|--------|----|---------------|-------|
| 🔗 고급 보안이 포함된 Windows (    | Defender 방화력                           |                            |          |       |     |        |    |               | – 🗆 X |
| 파일(F) 등작(A) 보기(V) 도송      | 892(0-0                                |                            |          |       |     |        |    |               |       |
| 🗢 🔶 🙇 📷 🕞 📓 📷             |                                        |                            |          |       |     |        |    |               |       |
| 🔐 로칠 컴퓨터의 고급 보안이 포[       | 인바운드 규칙                                |                            |          |       |     |        |    | 작업            |       |
| 11 인바운드 규칙<br>11 아유바유도 규칙 | 이용                                     | -# ^                       | 프로필      | 사용    | 작업  | 다시 정의  | ^  | 인바운드 규칙       |       |
| 이 귀 보안 구성                 | DTC(Distributed Transaction Coordinato | DTC(Distributed Transactio | 개인,      | 아니요   | 허용  | 아니요    | 1  | 🙇 새 규칙        |       |
| > 🛼 모니티링                  | DTC(Distributed Transaction Coordinato | DTC(Distributed Transactio | 도메인      | 아니요   | 허용  | 아니요    |    |               | ,     |
|                           | DTC(Distributed Transaction Coordinate | DTC(Distributed Transactio | 20       | 00110 | #19 | 아니요    |    |               |       |
|                           | 🔮 FTP 서비 보안(FTP SSL 트레릭 인)             | FTP 서비                     | 24       |       | 허용  | 아니요    |    |               |       |
|                           | OFTP 서비 수용(FTP 수용 트레닉 언)               | FTP 시비                     | 24       |       | 이란  | 아니요    |    | A 丁基石石 景山名    | ,     |
|                           | · FIP 세데(FIP 프레믹 전)                    | FIP ALL                    | 24.9     | 91    | 이클  | olciat |    | 보기            | ,     |
|                           | Croove 84                              | Groove et 4                | 20100    | 0110  | 10  | 아니프    | _  | @ 새로 고징       |       |
|                           | ISCSI (HILA/ICP-IN)                    | 19년31 서비스                  | C (N (N) | OFLIG | 18  | 01.10  |    | 🔒 육류 나보나기     |       |
|                           | @ mDNS(Udo-in)                         | mDNS                       | 곳릇       | 9     | 지문  | 마니요    |    | 0 040         |       |
|                           | mDNS(Udp-in)                           | mDNS                       | 도메인      | 0     | 118 | 01112  | -1 |               |       |
|                           | mDNS(Udp-in)                           | mDNS                       | 712      | 9     | 허용  | 아니요    |    | 선택한 항목        | -     |
|                           | Media Center Extender - HTTP 스트리밍      | Media Center Extender      | 모두       | 아니요   | 제못  | 아니요    |    | (▲) 규칙 사용 안 잡 |       |

## ⅲ 목록 🗢 답변

| ▲ 이전글 | SMB 접속 오류 발생시 조치방법               | 20.02.13 |
|-------|----------------------------------|----------|
| ▼ 다음글 | 미놀타 스캔 투 이메일(Scan to Email) 설정방법 | 19.04.23 |

#### 댓글목록

| casi                                                         | <b>2</b> 20-03-11 14:47 |
|--------------------------------------------------------------|-------------------------|
| 올려주신대로 했는데 스캔이 안되는데요 다르게 설정하는 부분이 있는건가요?                     | 답변                      |
| 속삭이며                                                         | <b>②</b> 20-05-19 15:36 |
| 보안프로그램이나, 백신 방화벽에의해 차단되는경우가 있습니다.<br>이럴때는 21포트를 예외목록에 추가해주세요 | 답변                      |
| 댓글내용을 입력해주세요                                                 |                         |
| 이름 비밀번호                                                      | 9 댓글등록                  |
| 034277<br>자동등록방지 숫자를 순서대로 입력하세요.                             |                         |

회사소개 개인정보처리방침 서비스이용약관 모바일버전

# Kindlily

Copyright © 소유하신 도메인. All rights reserved.

Ϯ